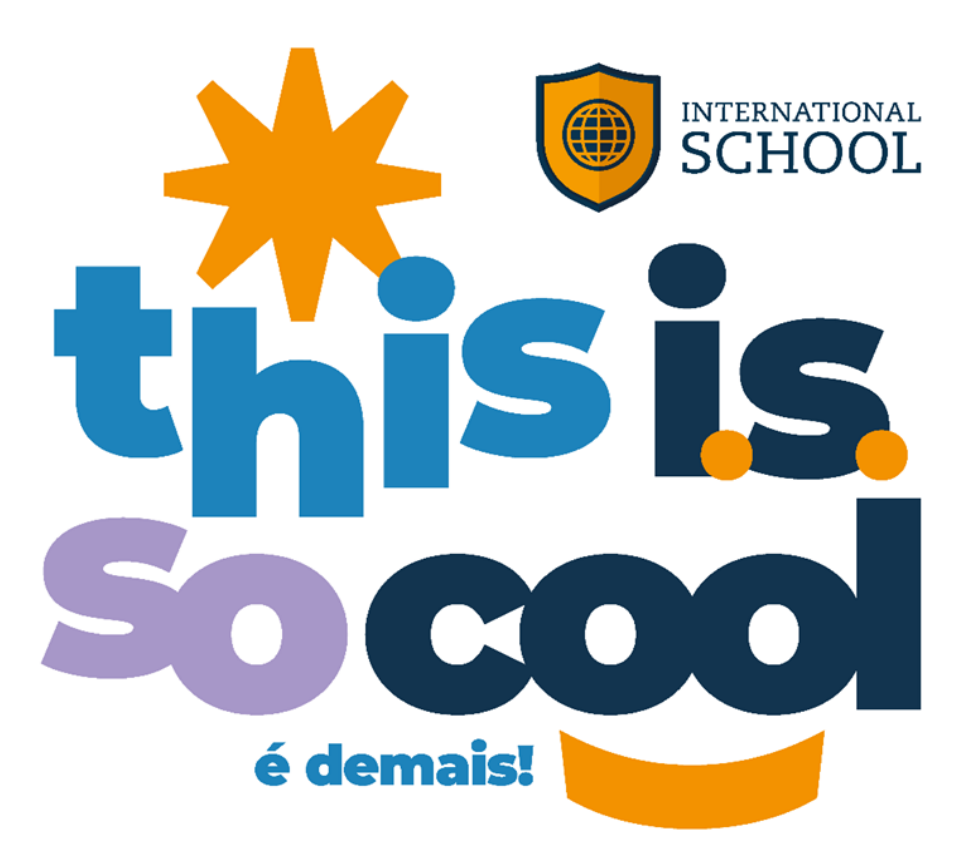

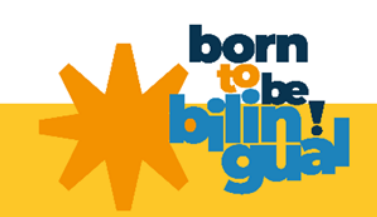

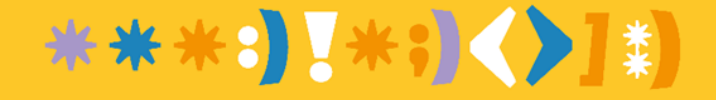

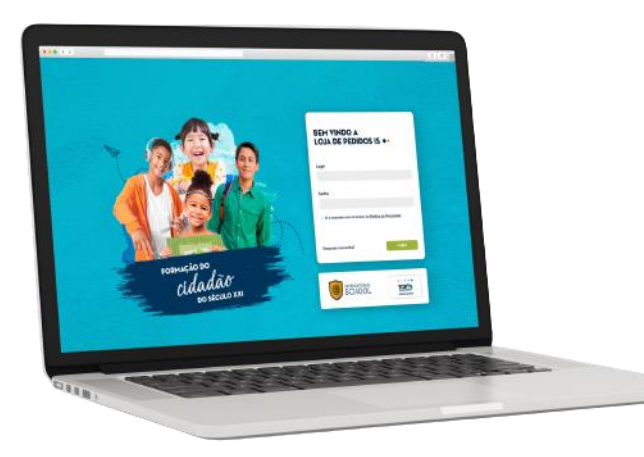

## TUTORIAL LOJA DE PEDIDOS IS SHOP STUDENT

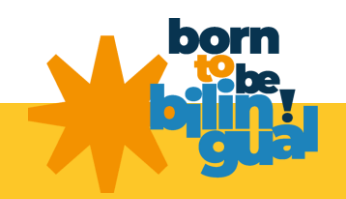

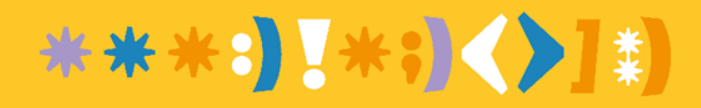

#### <u>Acesso à Plataforma</u>

Acesse a plataforma de vendas IS SHOP STUDENT por meio do link fornecido pelo colégio em que seu dependente está matriculado.

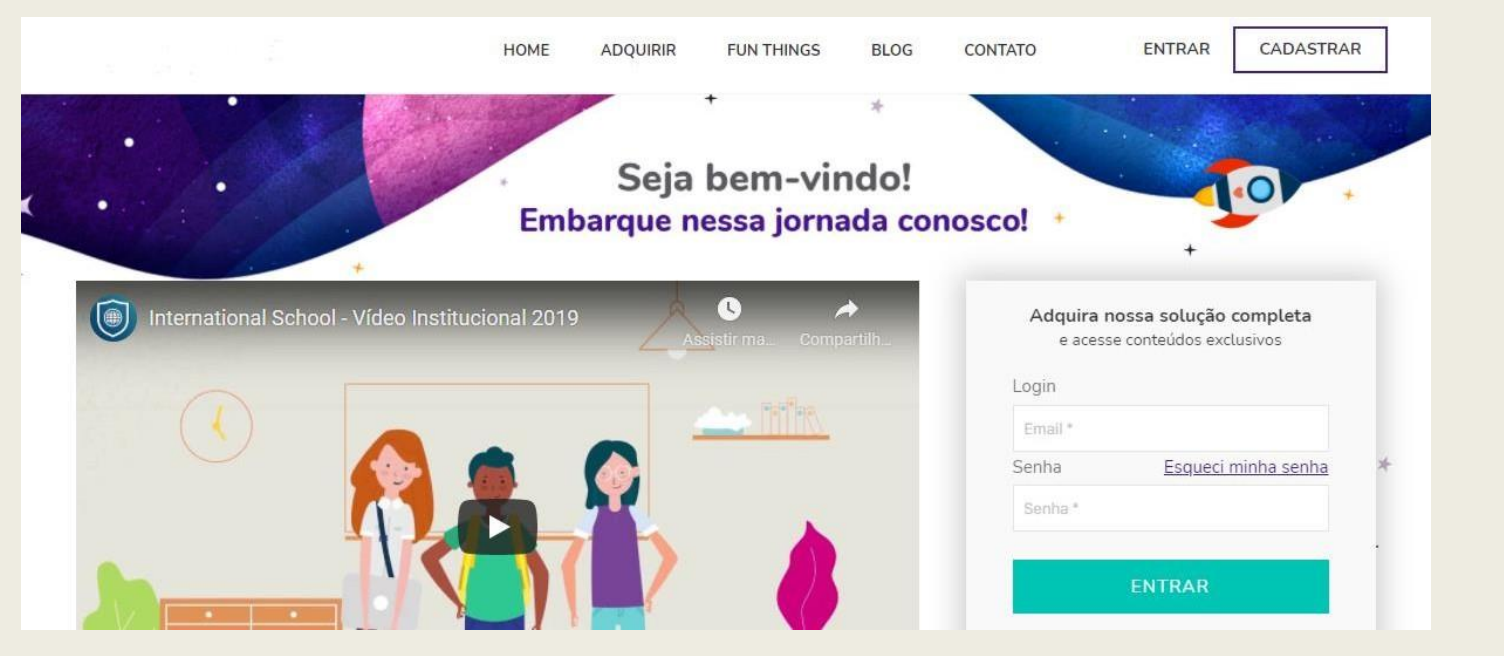

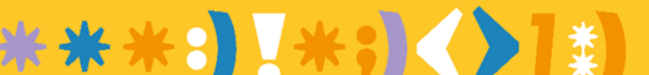

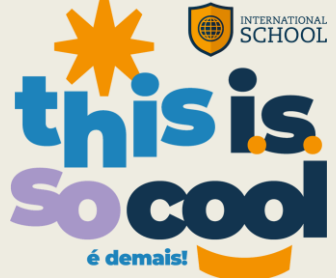

#### <u>Cadastro na Plataforma</u>

Em seu primeiro acesso, será necessário se cadastrar na plataforma.

Para isso, clique no botão "Cadastrar".

e acesse conteúdos exclusivos Login Email \* Senha Esqueci minha senha Senha \* ENTRAR CADASTRAR

Adquira nossa solução completa

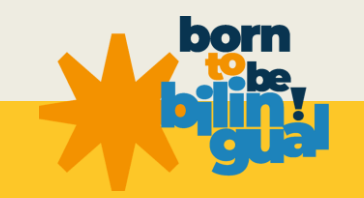

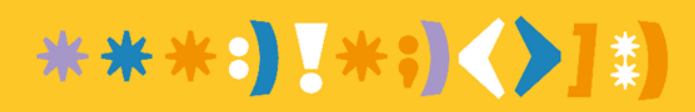

- Preencha seus dados e os de seu(s) dependente(s).
- IMPORTANTE: Verifique com a escola o nome do material a ser utilizado pelo aluno e selecione-o durante o cadastro do seu dependente.
- Após o preenchimento, clique em "Criar Conta" e aguarde o e-mail de confirmação de cadastro, o qual permitirá a ativação do seu usuário.
- Estes serão os dados que constarão na nota fiscal do material.

| Informações Pessoais | ,                  | + |
|----------------------|--------------------|---|
| CPF 👩 '              | Email*             |   |
|                      | exemplo@email.com  |   |
|                      | Assinar Newsletter |   |
| Nome*                | Sobrenome*         |   |
|                      |                    |   |
| Senha 🔞 *            | Confirmar Senha*   |   |
|                      | Confirmar Senha    |   |
| CEP 🔁 *              | Endereço*          |   |
| 00000-000            | Endereço           |   |
| Número *             | Complamanto        |   |
| Número               | Complemento        |   |
| Bairro *             | Cidade *           |   |
| Bairro               | Clidade            |   |
|                      | ন                  |   |
| Estado*              | Telafone *         |   |
| Selecione            | (00) 0000-0000     |   |

#### Seus dependentes (Alunos)

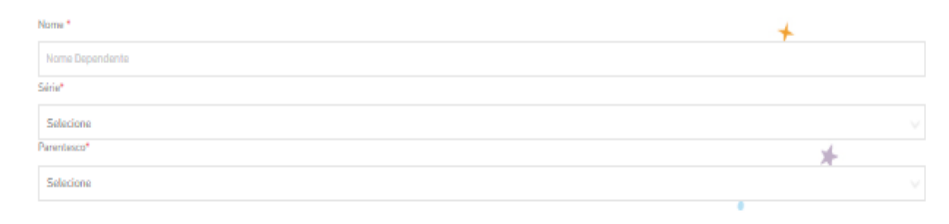

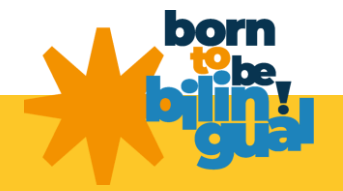

#### Cadastro de Dependentes

- Insira os dados do aluno que ٠ utilizará o material.
- Caso seja necessário cadastrar ٠ mais de um aluno, clique em "+Tenho mais dependentes que estudam aqui".
- Após incluir as informações do ٠ dependente, clique em "Criar Conta".

| eus dependentes (Alun | os)                         |                 |
|-----------------------|-----------------------------|-----------------|
| Nome *                |                             |                 |
| Nome Dependente       |                             |                 |
| érie*                 | Paren                       | itesco*         |
| Selecione             | Sele                        | ecione          |
|                       |                             | *               |
| 0                     |                             |                 |
|                       | + Tenho mais dependentes qu | ue estudam aqui |
|                       | CRIAR CONT                  | A *             |
|                       | a contract one operation of |                 |
|                       |                             | -               |

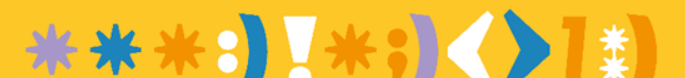

## E-mail de Confirmação

A plataforma enviará um e-mail de confirmação para o endereço cadastrado. É necessário confirmar sua conta por meio desse e-mail para prosseguir com o pedido. Certifique-se de verificar sua caixa de entrada e também a pasta de spam ou lixo eletrônico, caso o e-mail não apareça rapidamente.

Por favor, confirme a sua conta

Meu Filho Bilingue - Não Responda <portal@internationalschool.global> para mim ▼

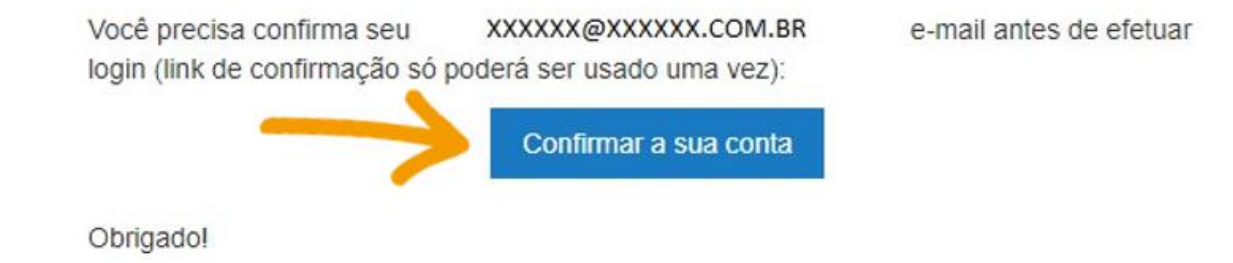

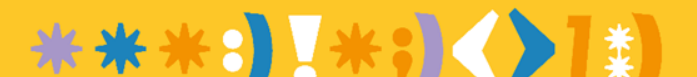

#### IMPORTANTE

 No campo Informações Pessoais é necessário cadastrar o nome referente ao titular do cartão de crédito/dono da conta que realizará o pagamento bancário. Isso é necessário para casos de estorno/reembolso da compra.

\*\*\*:**`**\*;**`**`]\*

 O campo específico destinado ao nome do aluno se encontra na seção de Cadastro de Dependentes.

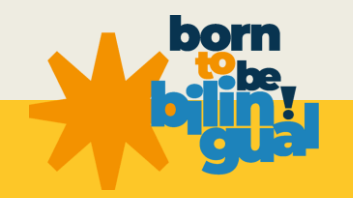

#### Conta do Usuário

HOME ADQUIRIR FUN THINGS BLOG CONTATO

(R)

#### ADQUIRA A SOLUÇÃO BILÍNGUE COMPLETA 🌲

Linda IS

Aluno Explorer Blue um atá 12x do 85183.00 R\$2268.00

nde os com

Esta será sua página inicial, onde serão exibidos automaticamente os materiais necessários, de acordo com a série informada no campo "Meus Dependentes"

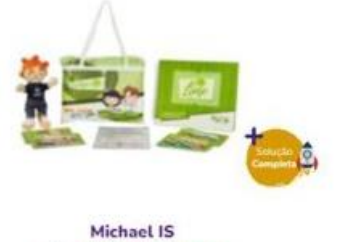

Aluno Little Explorer Lime and 12x de #5185,00 R\$2268,00

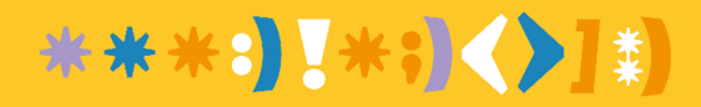

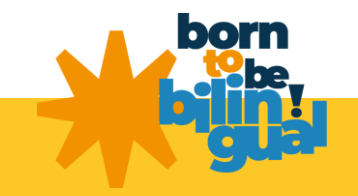

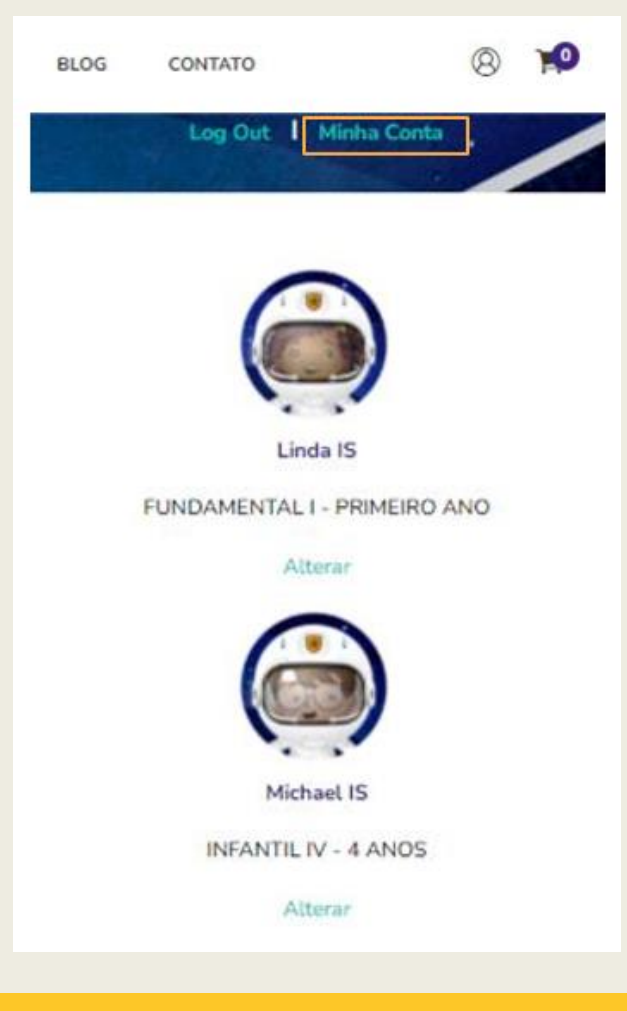

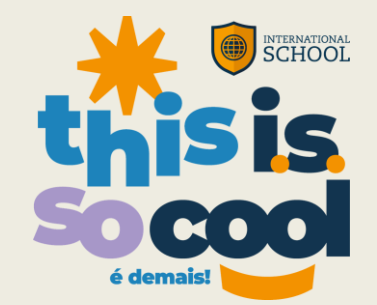

Caso deseje acessar suas informações de conta, clique no botão de usuário no canto superior direito da tela. Após, clique em "Minha Conta".

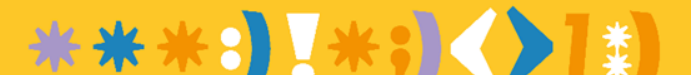

#### Menu da Conta

Este é o menu de sua conta, no qual será possível verificar os pedidos realizados e demais dados de cadastro.

Caso necessário, é possível alterar as informações de conta e de dependentes.

IMPORTANTE: caso as alterações sejam feitas após a realização do pedido, é necessário entrar em contato com o time de atendimento da International School.

Você encontrará nossos canais de atendimento na página final deste guia.

Minha Conta Meus pedidos Catálogo de Endereços Informações de Conta Subscrições da Newsletter Meus Dependentes

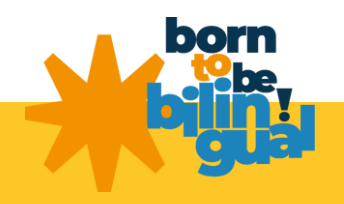

\*\*\***:}**[\*;**]<>**]\*)

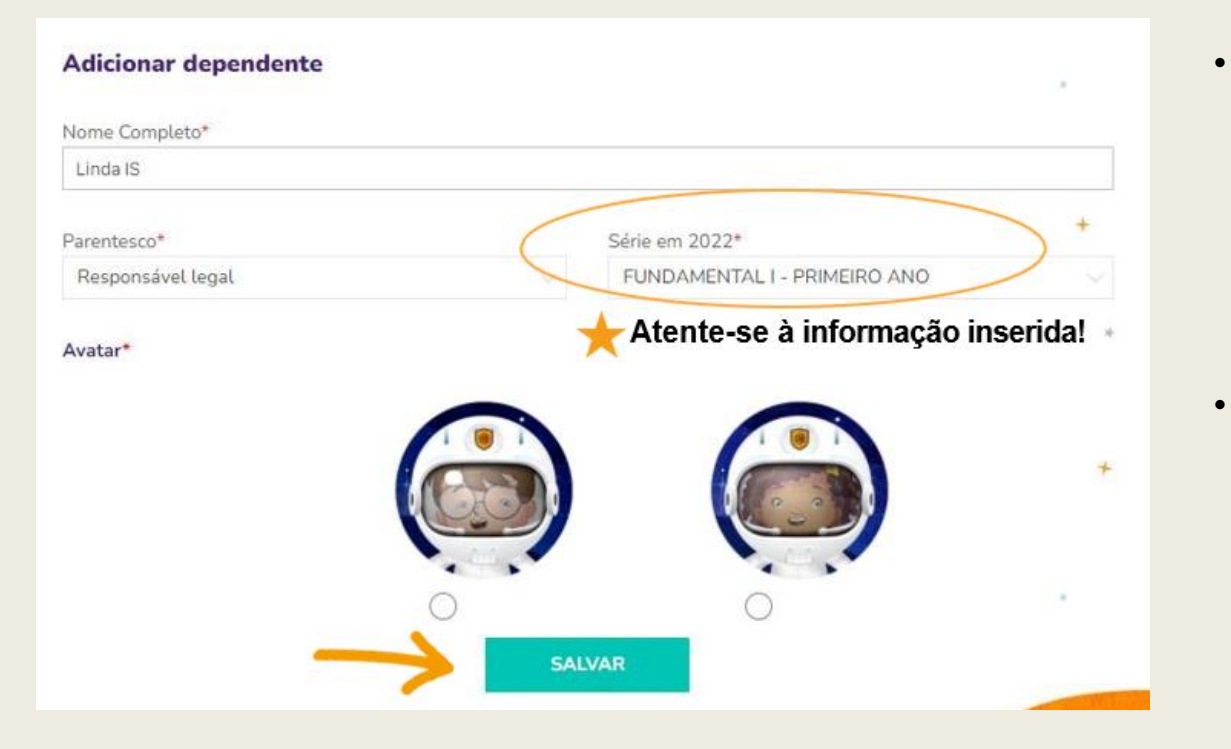

- Na seção "Meus dependentes" você consegue ajustar os dados de dependentes já inseridos e incluir novos dependentes.
- Reforçamos que, caso o
  pedido referente aos dados
  alterados já tenha sido
  realizado, entre em contato
  com o time de atendimento
  da International School.

Na página inicial, de sua conta, clique em cima do material que deseja adquirir.

Após, clique em "Adicionar ao Carrinho".

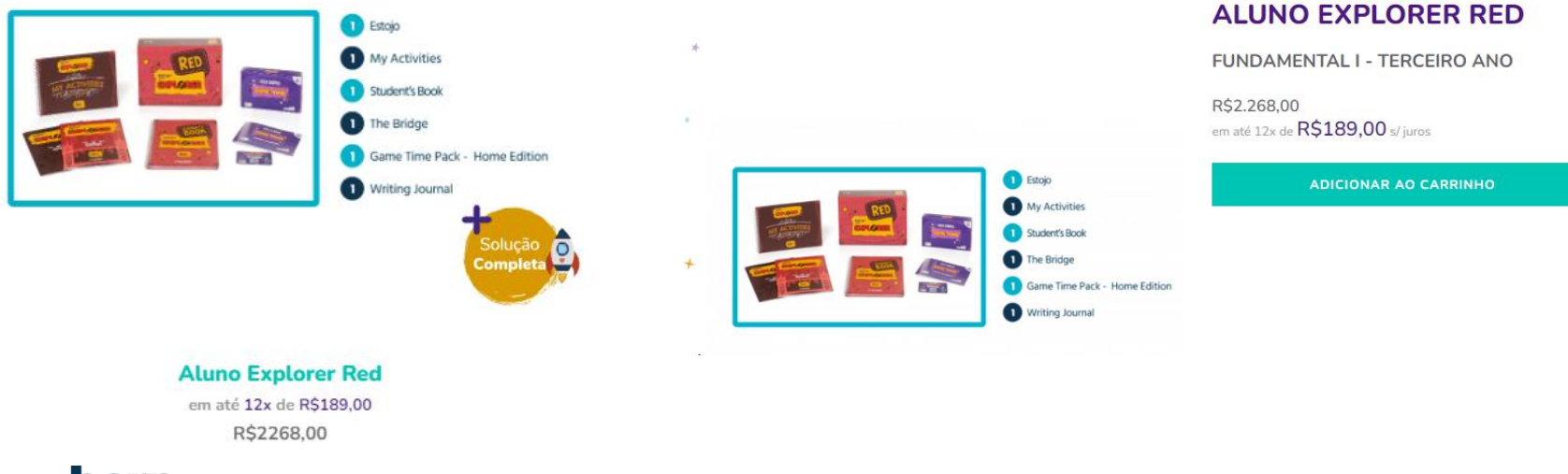

\*\*\*: \*: **>** \*:

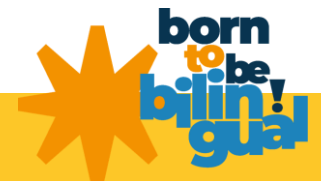

## Realizando o Pedido

O item aparecerá no campo "Meu Carrinho", no canto superior direito da tela.

Clique em "Finalizar" para seguir com a compra.

**IMPORTANTE:** a tela de aplicação do cupom de desconto e as opções de desconto de acordo com a forma de pagamento selecionada será liberada após clicar no botão "Finalizar".

| Meu Carrinho | Ţ                                              | ×                       |  |
|--------------|------------------------------------------------|-------------------------|--|
| and some one | ALUNG                                          | D EXPLORER BLUE $	imes$ |  |
|              | FUNDAMENTAL I - PRIMEIRO<br>ANO<br>R\$2.268,00 |                         |  |
| SUBTOTAL     |                                                | R\$2.268,00             |  |
| VER CARRINH  | 0                                              | FINALIZAR               |  |

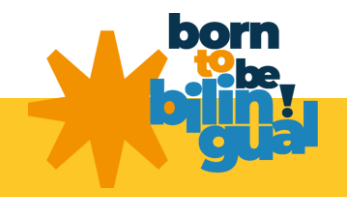

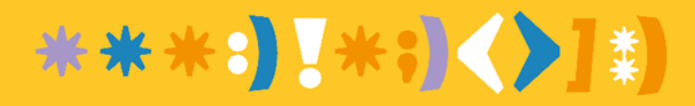

## Realizando o Pedido

Selecione a forma de pagamento desejada. Se atente ao tipo de desconto disponibilizado para cada opção de pagamento.

#### Forma de pagamento

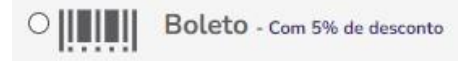

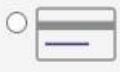

Cartão de crédito - À vista com 2% de desconto ou em até 12x sem juros

Pagamento com dois cartões - À vista com 2% de desconto ou em até 12x sem juros

Importante: Observe se a forma de pagamento escolhida é a correta. Depois do envio do material, não é possível alterá-la. Não há parcelamento no boleto, somente no cartão de crédito.

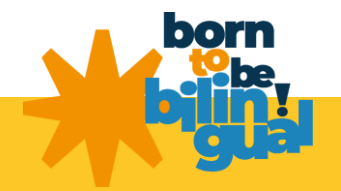

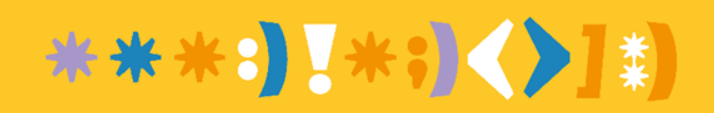

Insira o cupom de desconto encaminhado pelo colégio.

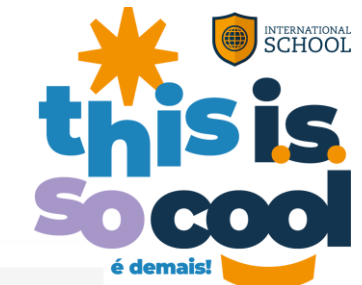

| Aplicar Cupom de Desconto |   |
|---------------------------|---|
| Inserir cupom de desconto |   |
| APLICAR DESCONTO          | > |
|                           |   |

IMPORTANTE: Para funcionar, o cupom deve ser digitado com letras maiúsculas. Também não pode ser inserido nenhum espaço antes ou depois do código. Não se esqueça de clicar em "Aplicar Desconto".

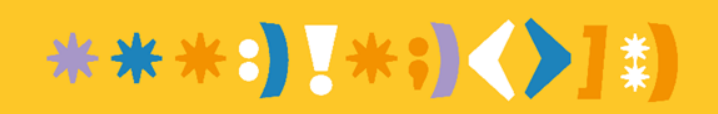

×

Após a aplicação do desconto, no lado direito da tela, você poderá verificar o valor total do pedido, os descontos aplicados e o livro selecionado.

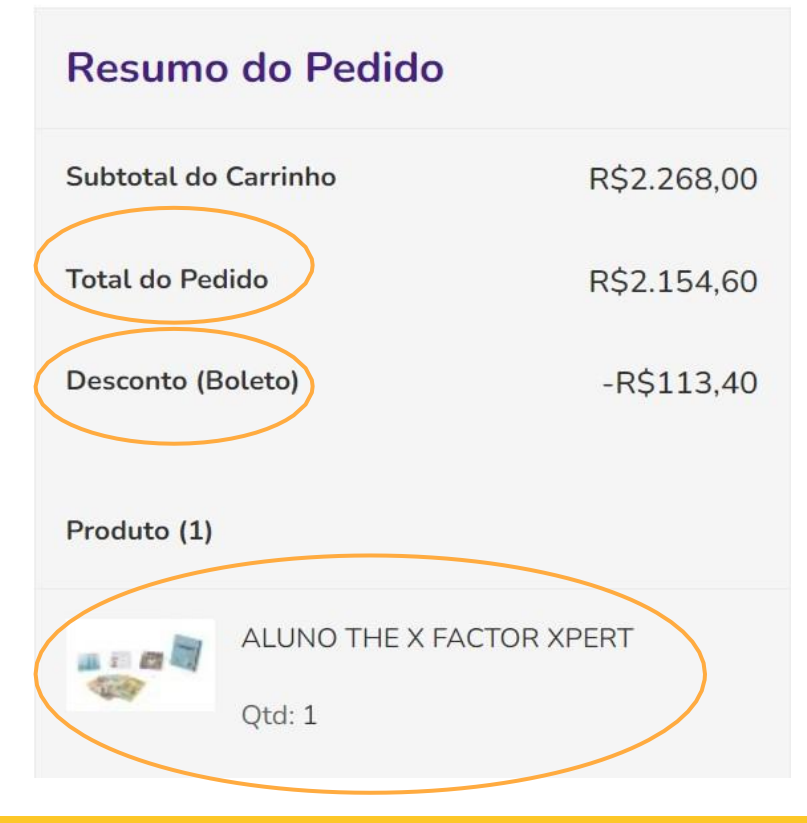

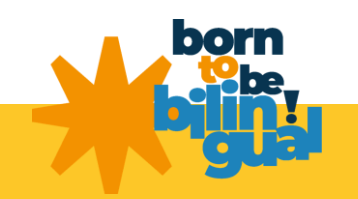

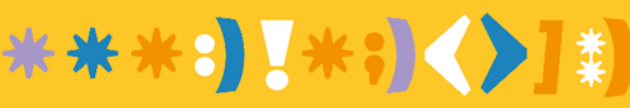

Clique em "Concluir Pedido" para finalizar.

Forma de pagamento

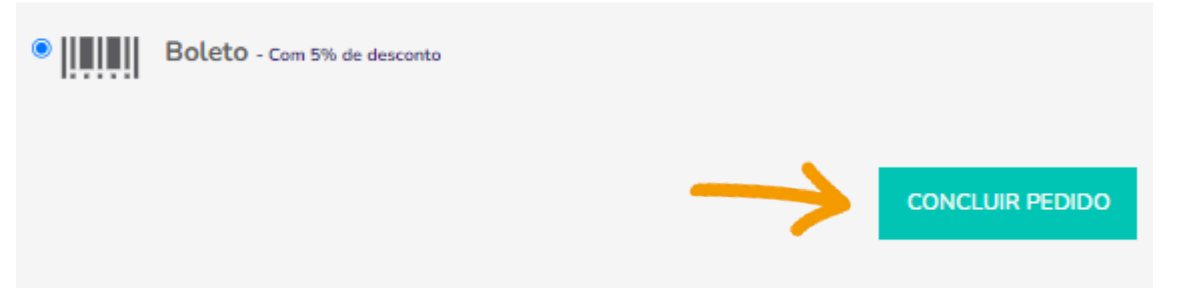

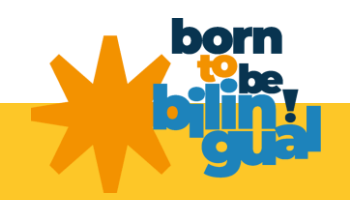

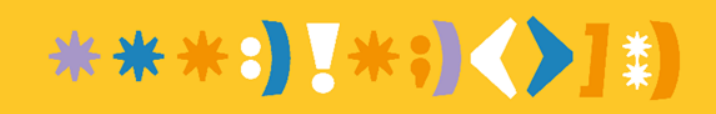

Ao concluir a compra você terá acesso aos dados de número do pedido.

No caso da compra por boleto, também será possível imprimi-lo clicando no botão "Imprimir Boleto".

|                                      | <b>Seu pedido foi reali</b><br>Nós enviaremos um e-mail o<br>O número do seu po | zado com sucesso!<br>com os detalhes do pedido.<br>edido (: 3400587. |               | Página inicial<br>FAQ |
|--------------------------------------|---------------------------------------------------------------------------------|----------------------------------------------------------------------|---------------|-----------------------|
| Status do pedido                     | $\rightarrow$                                                                   | Imprimir Boleto                                                      |               |                       |
| Pedido realizado<br>13/12/2021 14:35 | Pagamento aprovado                                                              | Preparando para envio                                                | Em transporte | Entregue              |

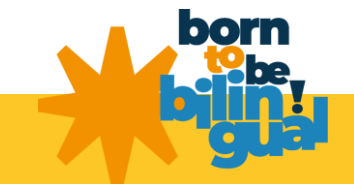

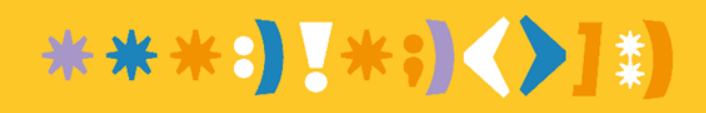

#### <u>Pedido Realizado</u>

## OBRIGADO POR NOS AJUDAR A Transformar vidas por melo da Educação Bilángue

## Você receberá um e- mail de confirmação da compra.

#### Olá

#### Beu pedido foi feito com sucesso!

Você pode checar o status do seu pedido e conteúdos exclusivos logando na sua conta.

Caso surjam dividas, consulta nosso FAQ.

#### Número do pedidoMétodo de Pagamento

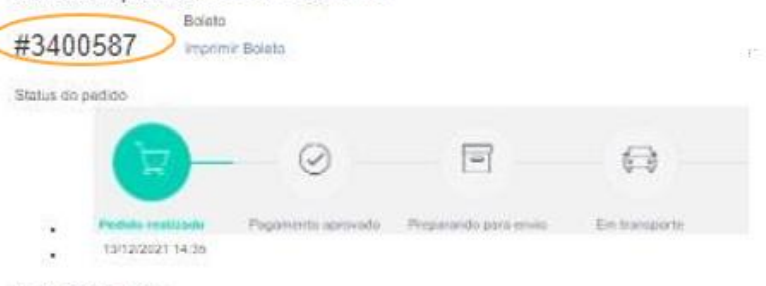

#### Previsão de Entrega:

Material do Primeiro Semestre

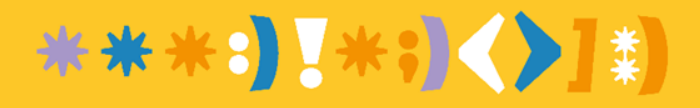

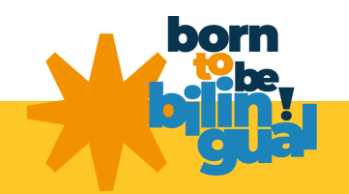

## Pedido Realizado

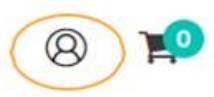

Log Out | Minha Conta

Para verificar as informações dos pedidos realizados, clique no ícone "Minha Conta" no canto superior direito da tela.

Nesta tela é possível checar o número do pedido, a data em que foi realizado e o total pago.

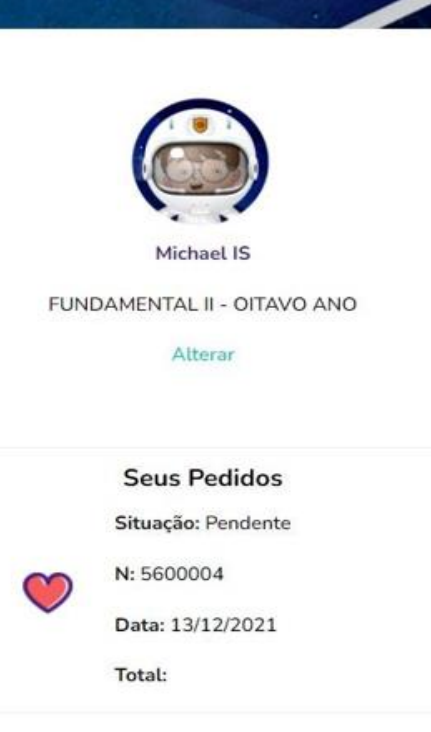

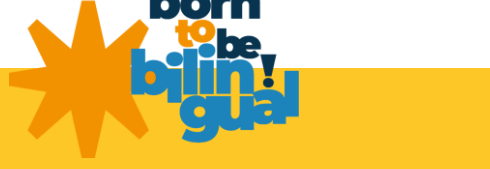

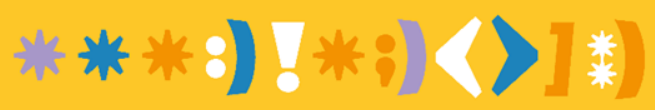

#### 2ª Via de Boleto

Para emitir a segunda via do boleto, clique no ícone de usuário e em "Minha Conta".

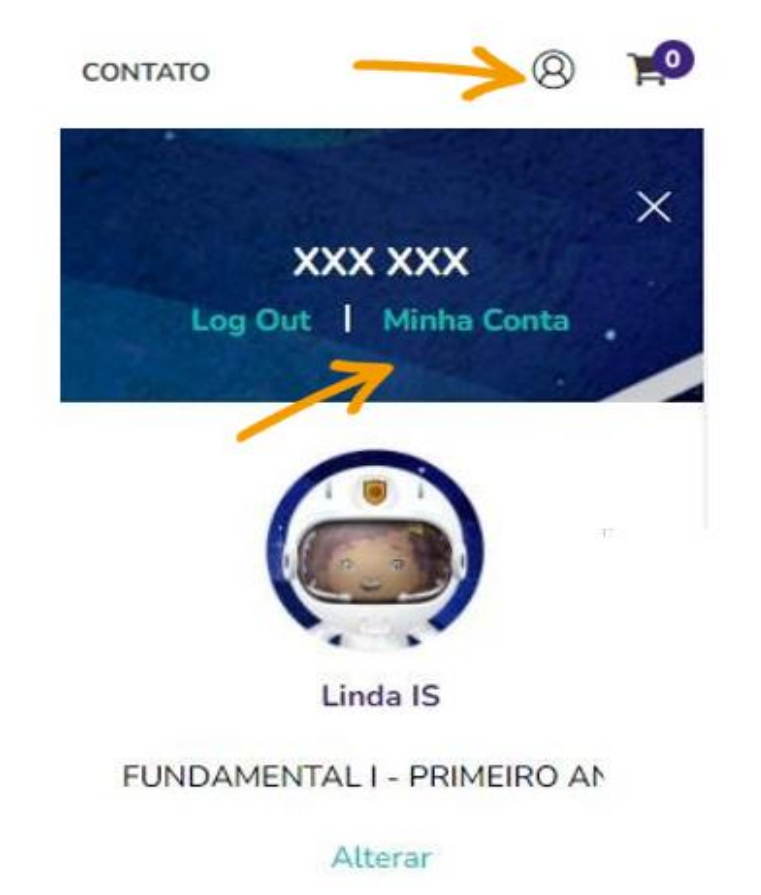

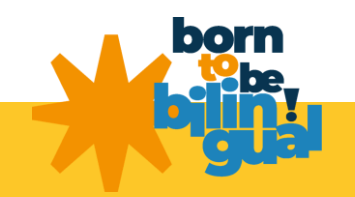

\*\*\***:]**[\*;]**<>**]\*]

#### 2ª Via de Boleto

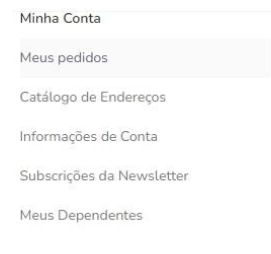

#### informações de Conta

| Newslette  | r                                 |  |
|------------|-----------------------------------|--|
| Você não e | stá inscrito na nossa Newsletter. |  |
|            |                                   |  |
|            |                                   |  |
|            |                                   |  |
| Editar     |                                   |  |

#### Catálogo de Endereços Gerenciar endereços

 Endereço de cobrança padrão
 Endereço de entrega padrão

 Editar o Endereço
 Editar o Endereço

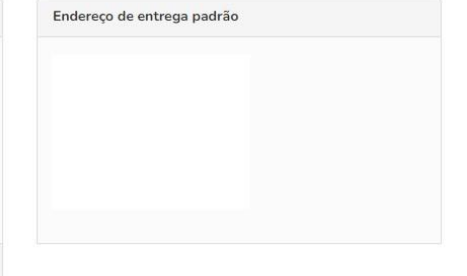

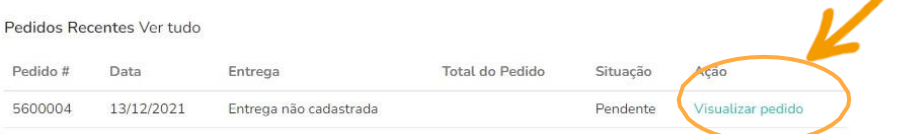

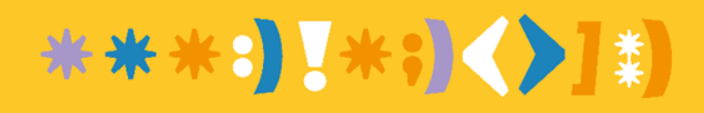

#### Na página "Minha Conta", desça a barra de rolagem e clique em "Visualizar pedido"

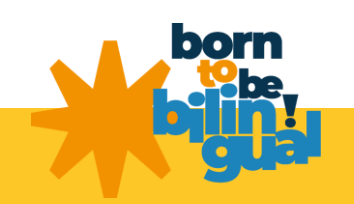

## 2ª Via de Boleto

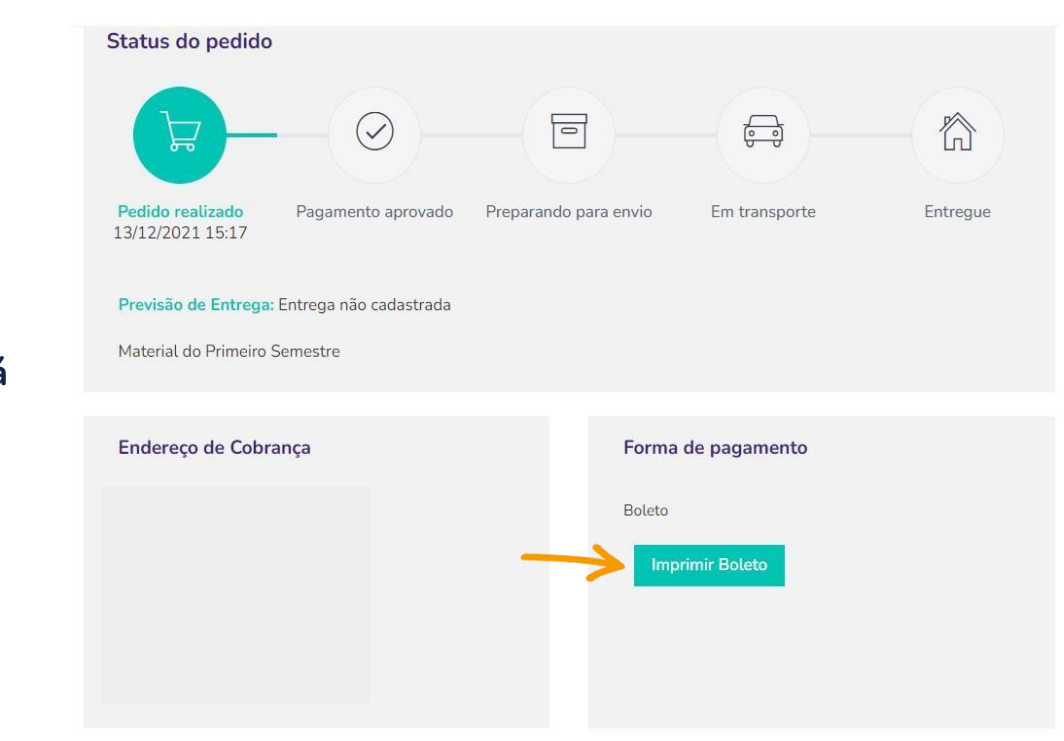

No campo "Forma de Pagamento", clique em Imprimir Boleto e você emitirá a segunda via.

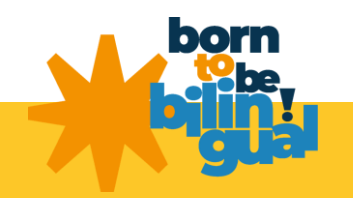

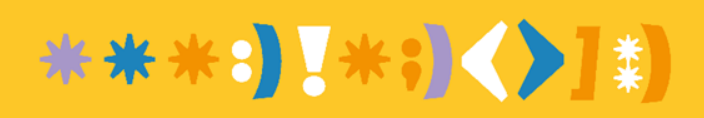

#### <u>Dúvidas?</u>

Em caso de dúvidas, acesse o FAQ localizado no rodapé da página inicial do site, no menu "Minhas Compras", ou entre em contato conosco por nossos canais de atendimento.

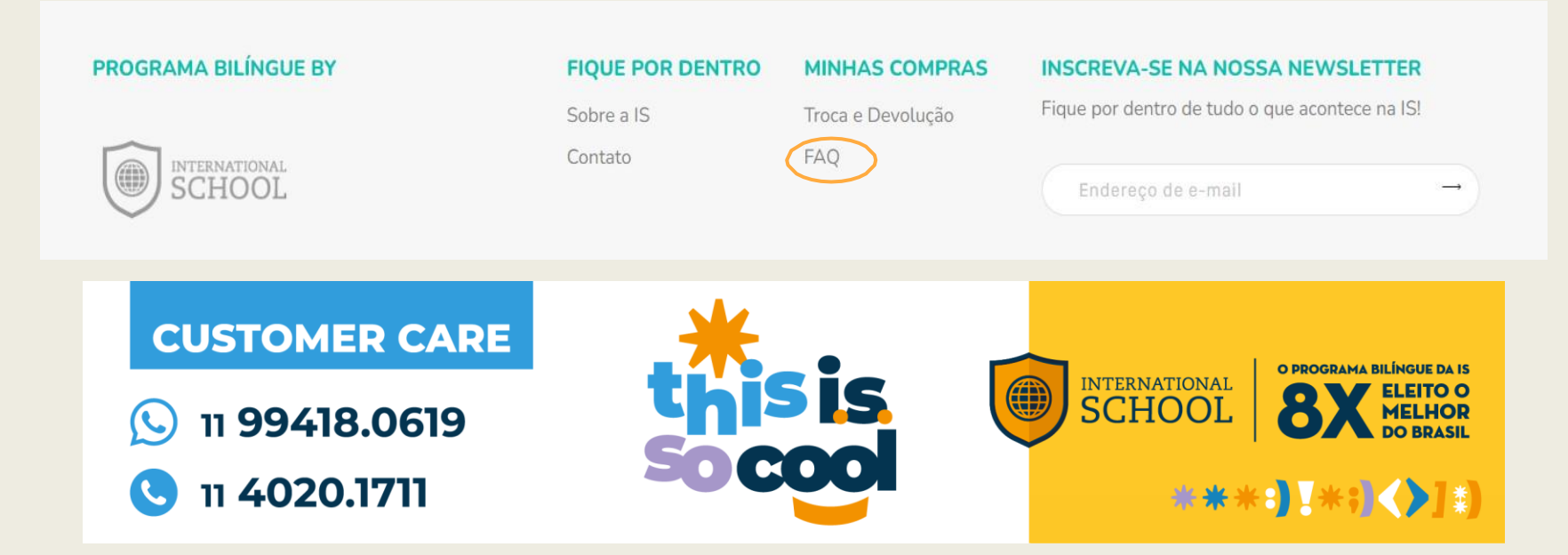

Lembre-se de inserir o máximo de informações possível: número do pedido, nome do responsável, e-mail cadastrado e nome do aluno. Quanto mais detalhadas forem as informações, mais rápido será o atendimento!

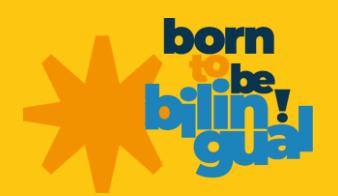

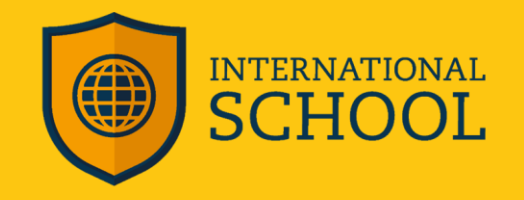

# 

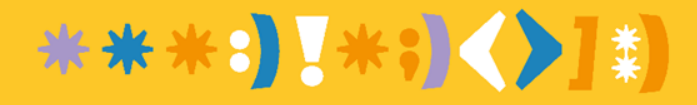